1) From the Grants module, select Researcher Profiles

| My ERA  | COI  | IRB      | Grants   |                     |              |
|---------|------|----------|----------|---------------------|--------------|
| Reports | Home | Proposal | s Awards | Researcher Profiles | Grant Finder |
|         |      |          |          |                     |              |

2) Within the Researcher Profile, search to see if a profile already exists. If no account exists, select **Create Researcher Profile**.

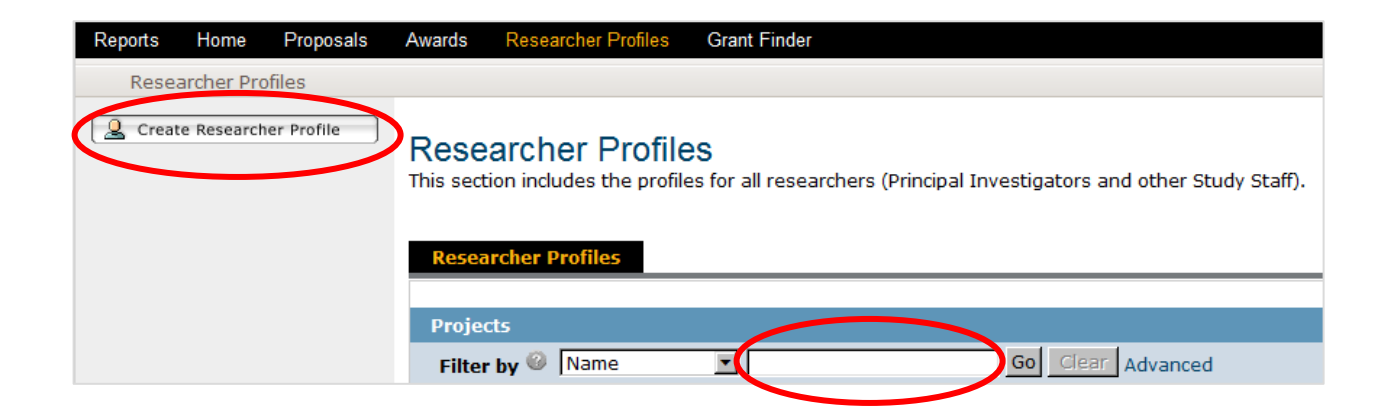

3) If a profile already exists, after selecting the individual select Edit Researcher Profile.

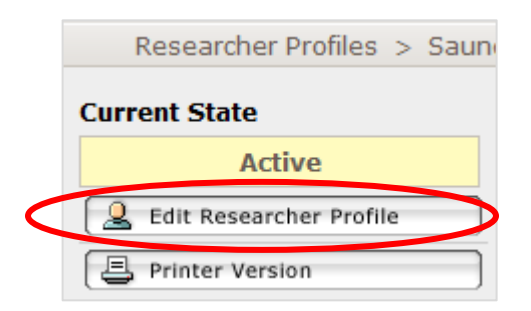

4) Completing the Researcher Profile (first page).

| .0 Resea   | archer General Info                                                                                                    |
|------------|----------------------------------------------------------------------------------------------------|
| 1.0<br>2.0 | Profile Name:<br>Jane Doe Input the individual's suffix.                                                                                                    |
|            | E0101 – Knowledge Enterprise Development, Office of (OKED)                                                                                                    |
| 3.0        | Suffix (MD, PHD, etc.):Enter the individual's work address (this<br>should match the address in<br>Research.gov/FastLane and eRA                                             |
| 4.0        | Work Mailing Address:   Street 1:   Street 2:   City:   State:   Select One   Zip/Postal:   Country:   Select One    Enter an Alternative Bus. Phone if no number is listed. |
| 5.0        | Phones:<br>'My ASU' Business Phone: 480/965-4958<br>Alternate Bus. Phone:<br>Mobile Phone:                                                                                   |
| 6.0        | Type:       Enter the Degree Type and Year.         PhD       This should match what is entered in Research.gov/Fastlane and eRA commons.                                    |

5) Completing the Grants Research Info (second page).

| 2.0 Grants | s Research Info                                                                       |            |                                                  |               |
|------------|---------------------------------------------------------------------------------------|------------|--------------------------------------------------|---------------|
| 1.0        | eRA Commons Credentials for the SF424 form:<br>jdoe1234                               |            | Enter the individual's e<br>Commons Credentials. | RA            |
| 2.0        | Biosketches/CV's:<br>Add<br>Document Name<br>There are no items to display            | Bio/CV     | Proposal Type                                    | Last Modified |
| 3.0        | Current and Pending:<br>Add<br>Document Name<br>There are no items to display         | Ргор       | iosal Type                                       | Last Modified |
| 4.0        | ASU Research Collaborators:<br>Add<br>Last Name<br>There are no items to display      |            | Dept/Unit/Center/Institute                       |               |
| 5.0        | External Research Collaborators:<br>Add<br>Last Name<br>There are no items to display | First Name |                                                  | Organization  |

How to Update a Researcher Profile in ERA September 19, 2018

| 0 Gran | ts NSF Research                                               | Input the individual's                                          |
|--------|---------------------------------------------------------------|-----------------------------------------------------------------|
| 1.0    | Fastlane Userid:                                              | NSF ID.                                                         |
|        | 123456789                                                     |                                                                 |
| 2.0    | Gender:                                                       |                                                                 |
|        | C Female                                                      |                                                                 |
|        | Male                                                          |                                                                 |
|        | C Do Not Wish to Provide                                      |                                                                 |
|        | Clear                                                         |                                                                 |
| 3.0    | Ethnicity Type:                                               |                                                                 |
|        | C Hispanic or Latino                                          |                                                                 |
|        | Not Hispanic or Latino                                        |                                                                 |
|        | C Do Not Wish To Provide                                      | $\mathbf{i}$                                                    |
|        | Clear                                                         | Questieve 2. Cathevild                                          |
| 4.0    | Race:                                                         | Questions 2 – 6 should                                          |
|        | American Indian or Alaska Native                              | information that the                                            |
|        | 🗖 Asian                                                       | individual has entered in                                       |
|        | Black or African American                                     | Research.gov/Fastlane.                                          |
|        | Native Hawaiian or Other Pacific Islander                     |                                                                 |
|        | 🔽 White                                                       |                                                                 |
|        | Do Not Wish to Provide                                        |                                                                 |
| 5.0    | Disability Status:                                            |                                                                 |
|        | Hearing                                                       |                                                                 |
|        | Visual                                                        |                                                                 |
|        | Mobility/Orthopedic Impairment                                |                                                                 |
|        |                                                               |                                                                 |
|        | None                                                          |                                                                 |
|        |                                                               |                                                                 |
| 6.0    | Citizenship:                                                  |                                                                 |
|        | • US Citizen                                                  |                                                                 |
|        | C Permanent Resident                                          |                                                                 |
|        | O Other non-US Citizen                                        |                                                                 |
|        | C Do Not Wish to Provide                                      |                                                                 |
|        | Clear                                                         |                                                                 |
| 7.0    | Check the box if you are currently serving or have previously | erved as a PI, co-PI or Programs Director on any Federally fund |

7) Researcher Profile in ASU's ERA system must match the PI Profile in NSF Research.gov/FastLane and NIH eRA Commons.